## ขั้นตอนการยื่นคำขอขึ้นทะเบียนและรับใบอนุญาตเป็นผู้ประกอบวิชาชีพเภสัชกรรม ผ่านระบบ E-Service

\*\*\* ผู้ที่จะยื่นคำขอขึ้นทะเบียนฯ สภ. 17 ได้ <u>ต้องยื่นคำขอสมัครสมาชิก สภ.12 ก่อน</u> \*\*\*

| ขั้นตอน                                                                              | แหล่งข้อมูล                                                                                                    | การดำเนินการ                                                                                                    |
|--------------------------------------------------------------------------------------|----------------------------------------------------------------------------------------------------|----------------------------------------------------------------------------------------------------|
| 1. เข้าไปที่ Website สภาเภสัชกรรม<br>ยื่นคำขอผ่าน E-Service 🌍 การสานสาน<br>การสานสาน | Page ที่ท่าน Login "ระเรษิส์ไม่เริ่มสะกับและไม่สะได้เสียงไป<br>"ระเรษิส์ไม่เรื่อง การเรียงการเรียงสะได้สะได้สะได้เรื่อง<br>"เป็นการเรียงการเรียงการเรียงการเรียงการเรียงการเรียงการเรียงการเรียงการเรียงการเรียงการเรียงการเรียงการเรียงการ<br>"สุดชาติมีการเรียงการเรียงการเรียงการเรียงการเรียงการเรียงการเรียงการเรียงการเรียงการเรียงการเรียงการเรียงการเร | "คำขอขึ้นทะเบียนและรับใบอนุญาตเป็นผู้ประกอบวิชาชีพเภสัชกรรม"                                                                                                    |
| 2. ยื่นคำขอสมัครเป็นสมาชิก                                                           | Page ที่ท่าน Login เข้าไป ก่อนยื่น สภ.17                                                                                                    | คำขอสมัครสมาชิก (สภ.12)                                                                                                    |
| 3. Login คำขอสมัครเป็นสมาชิกฯ                                                        | Page Login คำขอสมัครสมาชิกฯ (สภ.12)                                                                                                    | กรอกเลขประจำตัวประชาชน และ สถาบันที่จบการศึกษา <mark>Click เข้าสู่ระบบ</mark>                                                                                                    |
| 4. คำขอสมัครเป็นสมาชิกฯ                                                              | คำขอสมัครสมาชิกฯ (สภ.12)                                                                                                    | กรอกข้อมูลส่วนบุคคลของท่านและตรวจสอบ Click ยืนยันการยื่นคำขอ                                                                                                    |
| 5. ชำระเงิน พิมพ์ใบชำระเงิน                                                          | ท่านได้ทำการยื่นใบคำขอเรียบร้อยแล้ว                                                                                                    | พิมพ์ใบชำระเงิน 200 บาท สแกนบาร์โค้ดชำระผ่าน Mobile Banking ได้ทุกธนาคาร                                                                                                    |
| 6. ยื่นคำขอขึ้นทะเบียนฯ (สภ.17)                                                      | ปุ่มสีเขียว พิมพ์ใบชำระเงิน                                                                                                    | <u>สามารถยื่นคำขอขึ้นทะเบียนฯ โดย Click ปุ่มสีน้ำเงิน ต่อได้ทันที</u><br>ยื่นคำขอทะเบียนเป็นผู้ประกอบวิชาชีพเกลัชกรรม                                                                                                    |
| 7. กรอกข้อมูลคำขอขึ้นทะเบียน สภ.17<br>และแนบไฟล์เอกสารและภาพถ่าย                     | Page หลังจากที่ท่านกรอกข้อมูลแล้ว                                                                                                    | <ul> <li>การเตรียม Files ก่อนแนบ</li> <li>1. จัดเตรียม Files ทั้ง 4 รายการในรูปแบบของ File .PDF และ เซ็นสำเนาถูกต้องทุกฉบับ</li> <li>1.1 สำเนาบัตรประจำตัวประชาชน</li> <li>1.2 สำเนาทะเบียนบ้าน</li> <li>1.3 ใบรับรองแพทย์ (ใช้แบบฟอร์มของสภาเภสัชกรรมเท่านั้น) และสามารถเข้ารับการตรวจได้ที่</li> <li>คลินิก/โรงพยาบาลรัฐ หรือ เอกชน ก็ได้ (พร้อมประทับตราสถานที่ที่ท่านได้รับการเข้าตรวจมาด้วย)</li> <li>1.4 หนังสือรับรองการสำเร็จการศึกษา หรือ สำเนาปริญญาบัตร</li> <li>2. Click เลือก Files 4 รายการ แล้วเลือก Combine files in Acrobat แล้ว Save เป็นไฟล์ .pdf</li> <li>ขนาดไม่เกิน 2 Mb (รวมเอกสารทั้งหมดให้อยู่ในไฟล์เดียวกัน)</li> <li>3. เตรียม File ภาพถ่ายหน้าตรง ชุดสุภาพ ไฟล์สกุล .jpg ขนาดไม่เกิน 250 kb สัดส่วนความกว้าง</li> <li>และความสูงใบหน้ามีขนาดพอดีกรอบ</li> <li>4. กดยืนยันการยื่นคำขอ</li> </ul> |
| 8. พิมพ์ใบชำระเงิน                                                                   | Page หลังจากที่ท่านยืนยันการยื่นคำขอ                                                                                                    | กดปุ่ม " <b>พิมพ์ใบชำระเงิน</b> "                                                                                                    |
| 9. จบรายการ                                                                          | หลังจากพิมพ์ใบชำระเงินแล้ว                                                                                                    | กดปุ่ม " <b>จบการทำรายการ</b> " โปรดนำใบชำระเงิน ไปชำระค่าธรรมเนียมการขอขึ้นทะเบียน។<br>เป็นเงิน 5,000 บาท (ห้าพันบาทถ้วน) ได้ที่เคาเตอร์ทุกธนาคาร หรือ สแกนชำระค่าธรรมเนียมผาน<br>Mobile Banking ได้ทุกธนาคาร                                                                                                    |
| 10. การตรวจสอบสถานะใบคำขอ                                                            | เข้าไปที่ Website สภาเภสัชกรรม 🧔 การสินส์<br>โดยเข้าไปที่ระบบ E-Service คำขอที่ท่านได้ยื่นไว้                                                                                                    | ใช้เลขประจำตัวประชาชน และ รหัสประจำตัวสอบของท่าน Login<br>เพื่อตรวจสอบสถานะใบคำขอขึ้นทะเบียนฯ ของท่าน                                                                                                    |

## แผนผังการยื่นคำขอขึ้นทะเบียนและรับใบอนุญาตเป็นผู้ประกอบวิชาชีพเภสัชกรรม

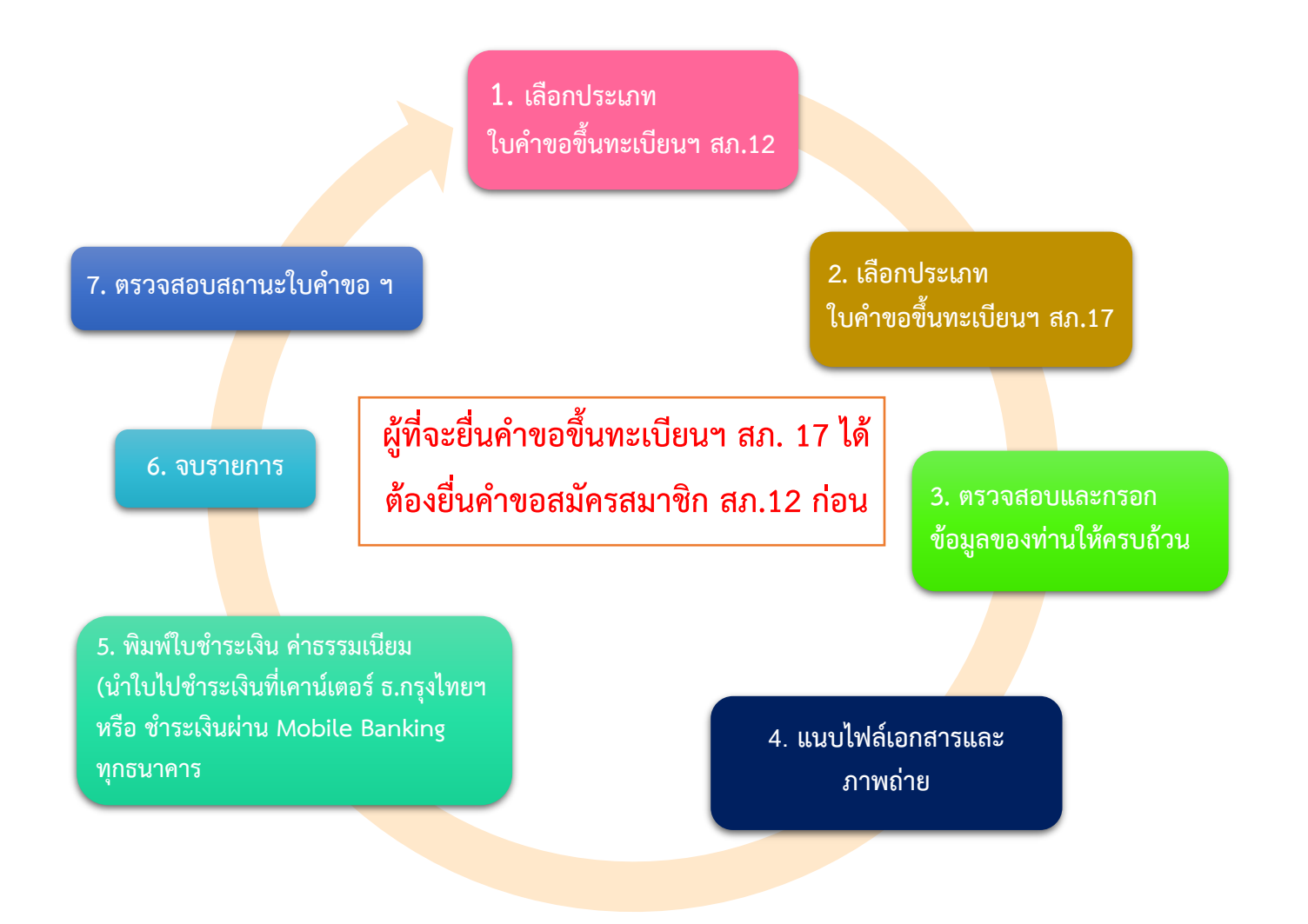

ติดต่อสอบถามได้ที่ ฝ่ายทะเบียนและใบอนุญาต สำนักงานเลขาธิการสภาเภสัชกรรม

สำนักงานเลขาธิการสภาเภสัชกรรม อาคารมหิตลาธิเบศร ชั้น 8 กระทรวงสาธารณสุข เลขที่ 88/19 หมู่ 4 ถนนติวานนท์ ตำบลตลาดขวัญ อำเภอเมือง จังหวัดนนทบุรี 11000 โทรศัพท์ 0 2591 9992 (คู่สายอัตโนมัติ) กด 1 Website : www.pharmacycouncil.org Email : pharthai@pharmacycouncil.org